## KinderSign – Cómo hacer Transacciones Retroactivas

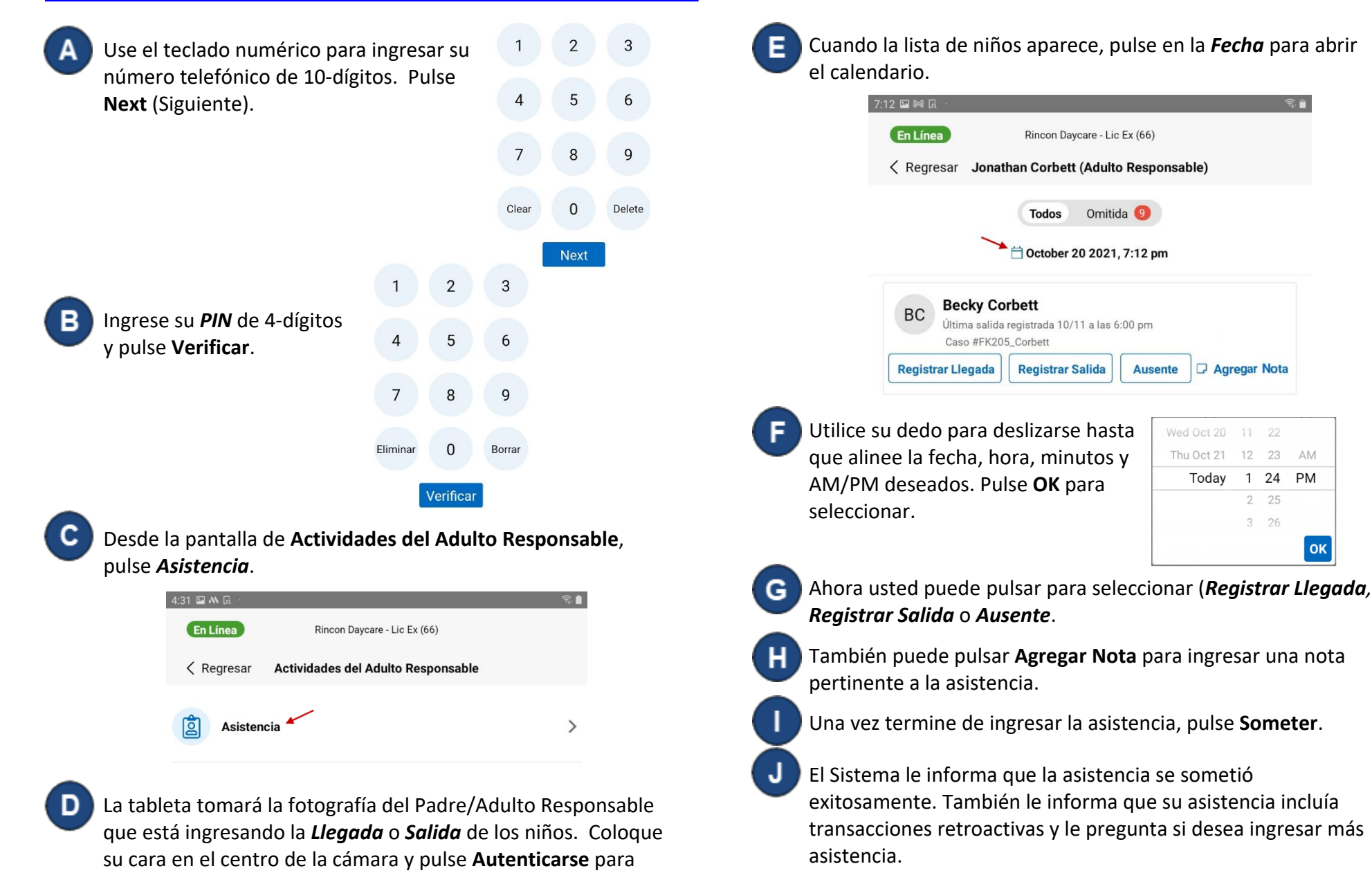

KinderSign regresa al teclado numérico y está listo para que ingrese utilizando su número de teléfono y PIN.

Rincon Daycare - Lic Ex (66)

Omitida

Ausente

Agregar Nota

12 23

1 24

2 25

3 26

Today

AM

PM

ок

October 20 2021, 7:12 pm

Todos

**Registrar Salida** 

Para más información, visite https://azcces.info, envíenos mensaje a supportAZ@kindersystems.com o llámenos al 1-833-859-3433.

capturar la foto y continuar.